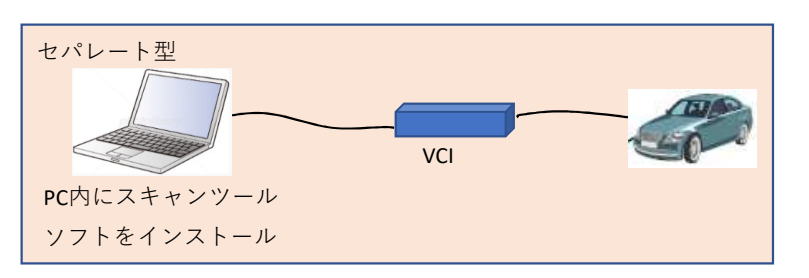

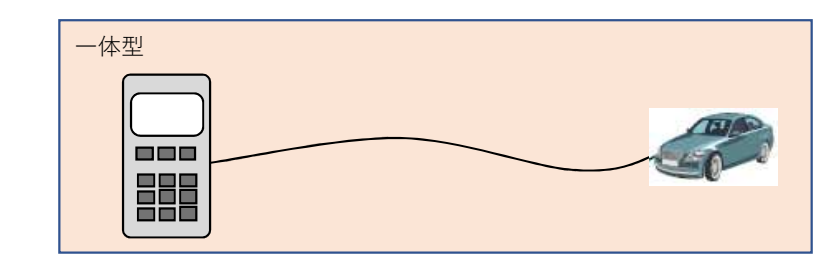

問い合わせ先 <u>メーカ名、部署名:ビー・エム・ダブリュー株式会社 アフターセールス</u> <u>連絡先電話番号、もしくはメールアドレス:diag@bmw.co.jp</u>

※PCでなくても、タブレット等でも可 ※PCとVCI間は有線でなく無線も可

| 機種<br>No | メーカ | スキャンツールタイプ   |                 |           |             |           |          |            |  |
|----------|-----|--------------|-----------------|-----------|-------------|-----------|----------|------------|--|
|          |     |              | 一体型             |           | ※左記情報の参照方法を |           |          |            |  |
|          |     | スキャンツールソフト名称 | スキャンツールソフトバージョン | VCI名称     | VCIソフトバージョン | スキャンツール名称 | ソフトバージョン | 記載情報が多い場合は |  |
| 1        | BMW | ISTA         | 常に最新バージョンを使用する事 | ICOM Next | 最新バージョンを使用  | -         | -        | 下記参照       |  |
|          |     |              |                 |           |             |           |          |            |  |
|          |     |              |                 |           |             |           |          |            |  |
|          |     |              |                 |           |             |           |          |            |  |
|          |     |              |                 |           |             |           |          |            |  |
|          |     |              |                 |           |             |           |          |            |  |
|          |     |              |                 |           |             |           |          |            |  |

## スキャンツール情報確認方法詳細記載欄

ISTA: ISTA画面上部「スパナアイコン」をクリック、「バージョン レベル」のタブでバージョン情報が表示されます。

ICOM Next: ISTAにICOMを接続した状態でISTA画面上部の「接続マネージャー」のアイコンをクリック、「車両インターフェースを設定してください」をクリック、 「Device Information」タブでFirmwareを確認します。

※ISTA、ICOM Nextのソフトウェアは適宜更新される為、常に最新のソフトウェアを使う必要があります。

| 認方法<br>記載する<br>下段の記載欄へ記載可 | 備考<br>※販売終了の場合は販売終了時期を<br>記載 |
|---------------------------|------------------------------|
|                           |                              |
|                           |                              |
|                           |                              |
|                           |                              |
|                           |                              |
|                           |                              |

|  |  | 1 |
|--|--|---|
|  |  |   |
|  |  |   |
|  |  |   |
|  |  |   |
|  |  |   |
|  |  |   |
|  |  |   |
|  |  |   |
|  |  |   |
|  |  |   |
|  |  |   |